# Ant Design Pro 快速开始 快速使用 Ant Design Pro 开发中后台

Guo Dapping 2022 · 10 · 05

### 创建 Ant Design Pro 项目 部署开发环境

- sudo apt install nodejs npm
- sudo npm install n -g
- sudo n stable # 选择新的版本

- node -v
- npm -v

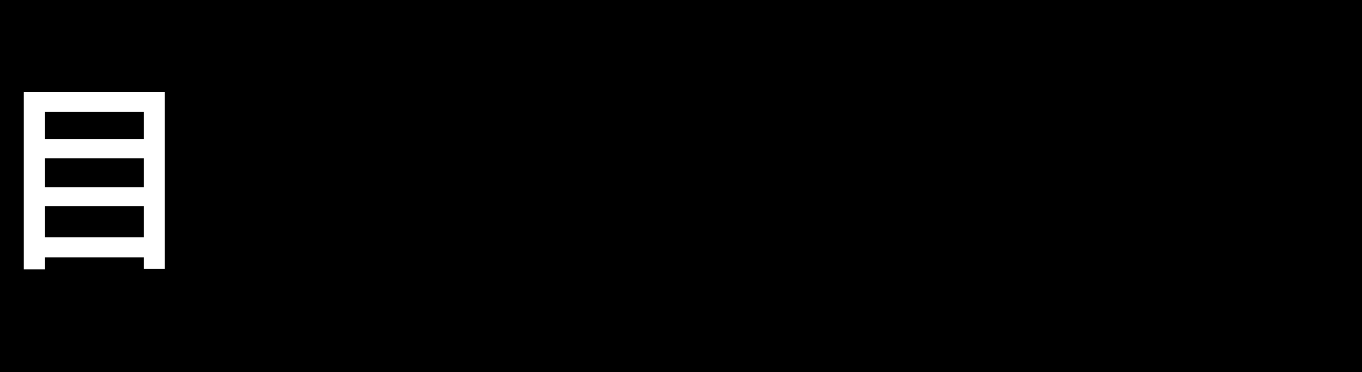

### 创建 Ant Design Pro 项目 真・创建 Ant Design Pro 项目

- npm i @ant-design/pro-cli -g
- pro create compass

• git init # 初始化 GIT

npm install 

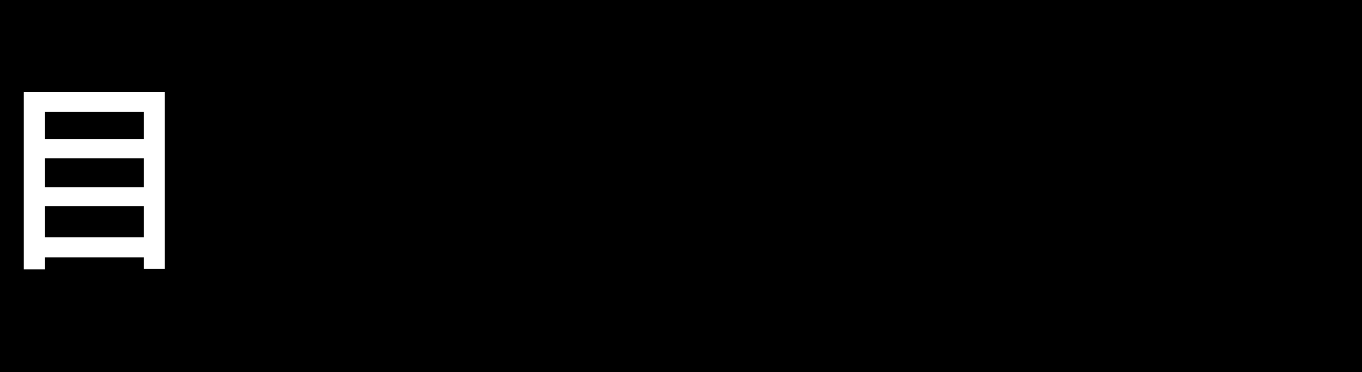

#### 一些细节 这些要是不处理还是很烦人的

lang="zh-CN"

fieldProps={{ autoComplete: 'NO' }}

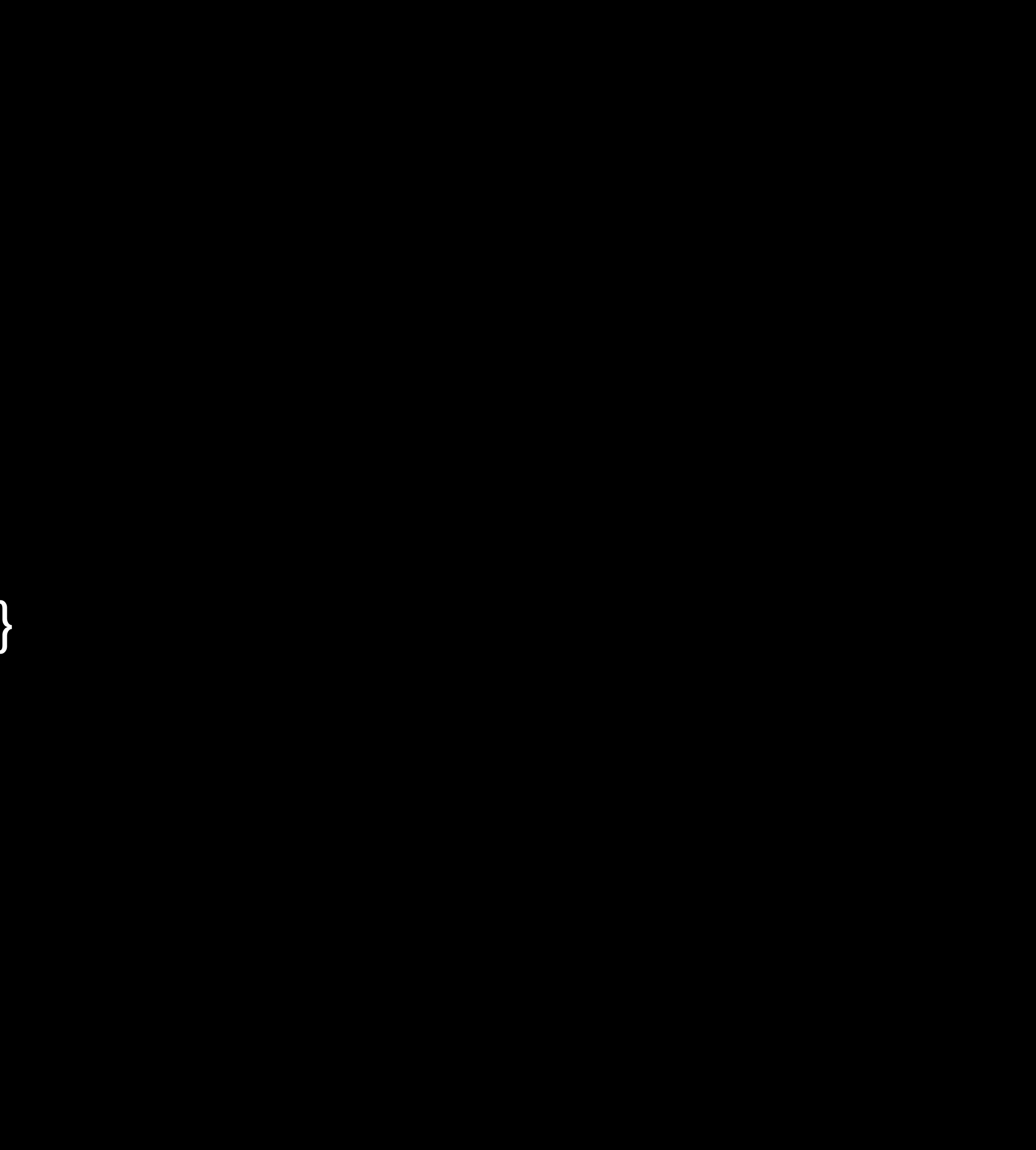

#### 整理目录 习惯像头牛一样倔强

• 不打算支持多语言,就把没用的语言删了吧。

- typings.d.ts
- data.d.ts
- service.ts

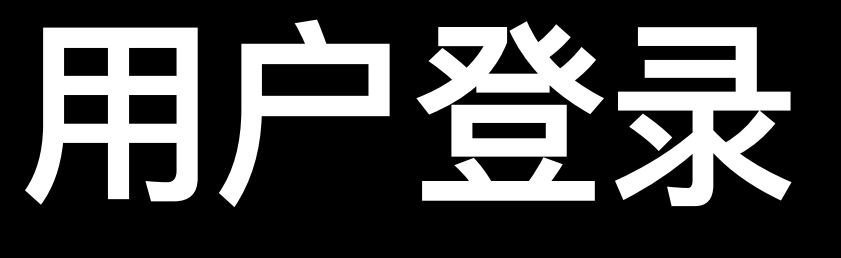

#### 登录与全局初始数据框架已经帮你处理了

const { initialState, setInitialState }
 = useModel('@@initialState');

#### **拦截器** 请求携带登录信息

 https://beta-pro.ant.design/ docs/request-cn

- 请求前拦截
- 请求头携带登录凭证

### 配置 nginx 可以使用网关管理 API 的版本

• 服务器PHP伪静态配置 location / { if (!-e \$request\_filename){ rewrite ^/api/(.\*)\$ /index.php?s=\$1 last; break;

### **权限处理** 权限不应该仅仅在前端实现

- https://umijs.org/zh-CN/ plugins/plugin-access
- const access = useAccess();

#### ProTable 细节处理 往细节决定了能用与优秀的差别

• 查询条件展示和优化

- scroll={{ x: 1300 }}
- fixed: window.innerWidth < 596

? false : 'right'

params={searchParams}

## 为静态设置 这个影响刷新页面的体验

- 用于配合 browserHistory使用

   location / {
   try\_files \$uri \$uri/ /index.html;
   }

   接口代理
   location /api/ {
  - proxy\_pass https://lane.l/api/;

#### ProFormFields 与 隐藏域 如果可能 隐藏域 的使用要克制

<ProForm.ltem name="id" hidden />

- const [form] = Form.useForm();
- form.setFieldsValue(d);

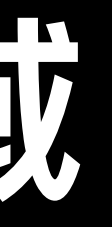